# Outlook 2007 Setup TechPro Hosted Email Quick Reference Guide

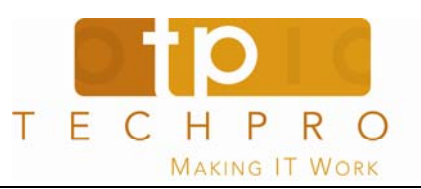

### **Open Outlook 2007**

1. From your Outlook Menu select Tools ► Account Settings...

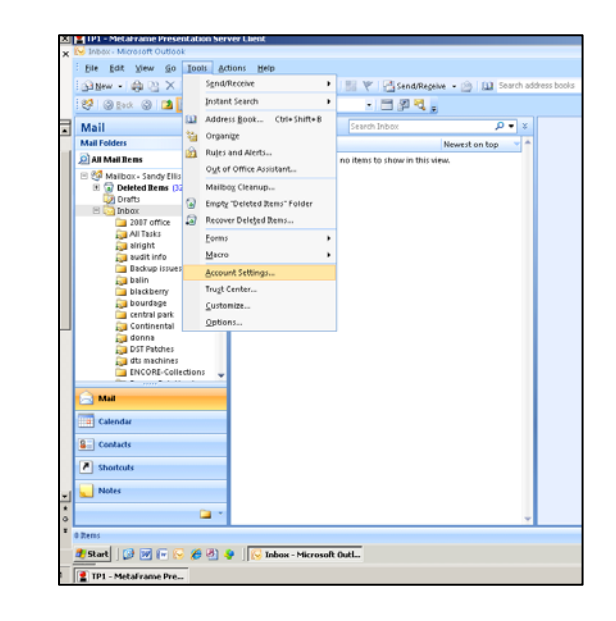

2. Click New . (If you previously setup Outlook with another provider, you may wish to select Change ..... See Page Two for correct settings)

| .ccount Settings                                                                                        | aipna, nui                                                   |
|----------------------------------------------------------------------------------------------------|--------------------------------------------------------------|
| E-mail Accounts<br>You can add or remove an account. You can select an account and change its settings. | 3dd New E-mail Acc                                           |
| E-mail Data Files B&Feeds   SharePoint Lists   Internet Calendars   Published Calendars   Address Bo    | ooks Auto Account Se<br>Clicking Next of<br>Exchange service |
| Name Type   Microsoft Exchange Server Exchange (send from this account by default)                      | <u>Y</u> our Name:                                           |
|                                                                                                    | E-mail Address:                                              |
|                                                                                                    | Password:                                                    |
|                                                                                                    | Re <u>t</u> ype Password                                     |
| elected e-mail account delivers new e-mail messages to the following location:                          |                                                              |
| Mailbox - Sandy Ellis∖Inbox                                                                             |                                                              |
|                                                                                                    | Manually config                                              |
|                                                                                                    | ⊆lose                                                        |
|                                                                                                    |                                                              |
|                                                                                                    | 7. Click N<br>configurati                                    |
| PW-105-Setup Outlook 2007-TechPro Hosted Email-POP3.doc                                                 |                                                              |

3. Select Microsoft Exchange, POP3, IMAP or HTTP. Click Next.

| hoose E- | mail Service                                                                                                    |
|----------|----------------------------------------------------------------------------------------------------|
| G        | Microsoft Exchange, POP3, IMAP, or HTTP                                                                                   |
|          | Connect to an e-mail account at your Internet service provider (ISP) or your<br>organization's Microsoft Exchange server. |
| 0        | ) Other                                                                                                    |
|          | Connect to a server type shown below.                                                                                     |
|          |                                                                                                    |
|          |                                                                                                    |
|          |                                                                                                    |
|          |                                                                                                    |

#### Add New E-mail Account Settings

- 4. Your Name: (your own name and email address)
- 5. E-Mail Address: Self explanatory

6. Password/Retype Password: the same password you use to access your email when going to the web. You may use alpha, numeric, or special characters. Length is not limited.

| Your Name:              | John Doe                                     |                       |  |
|-------------------------|----------------------------------------------|-----------------------|--|
|                         | Example: Barbara Sankovic                    |                       |  |
| <u>E</u> -mail Address: | JohnDoe@jdoe.com                             |                       |  |
|                         | Example: barbara@contoso.com                 |                       |  |
| Password:               | ***                                          |                       |  |
| Retype Password:        | ****                                         |                       |  |
|                         | Type the password your Internet service pro  | ovider has given you. |  |
| Manually configur       | e server settings or additional server types |                       |  |
|                         |                                              |                       |  |

# Outlook 2007 Setup TechPro Hosted Email Quick Reference Guide

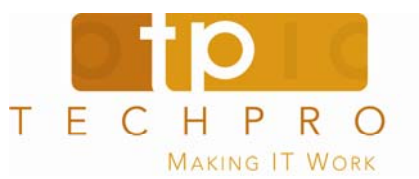

### PAGE TWO

**8.** When you see the "**Congratulations**" dialog, click **Finish.** You will be returned to the "E-mail Accounts" dialog. You may then *click* **Close.** 

| d New E-mai       | Account                                                       | X      |
|-------------------|---------------------------------------------------------------|--------|
| Congratula        | ions!                                                         | ×      |
| Configuring       |                                                               |        |
| Configuring       | e-mail server settings. This might take several minutes:      |        |
| $\checkmark$      | Establish network connection                                  |        |
| $\checkmark$      | Search for sellis@techpro.com server settings (unencrypted)   |        |
| $\checkmark$      | Log on to server and send a test e-mail message (unencrypted) |        |
| Your <b>POP</b> : | e-mail account is successfully configured.                    |        |
| Manually o        | onfigure server settings                                      |        |
|                   | < Back Finish                                                 | Cancel |
|                   |                                                               |        |

**9.** You will receive an email in your inbox with subject "Microsoft Office Outlook Test Message" as verification that the setup was successful.

Complete configuration

**10.** *Return* to **step#2** on previous page, *select* your new account and click **Change**.

**11. Verify** the following settings:Incoming mail server :pop3.techpro.comOutgoing mail server (SMTP):smtp.techpro.com

| User Information             |                   | Test Account Settings                            |
|------------------------------|-------------------|--------------------------------------------------|
| Your Name:                   | John Doe          | After filling out the information on this screen |
| E-mail Address:              | Jdoe@jdoe.com     | button below. (Requires network connection)      |
| Server Information           |                   | Task Associate Cathings                          |
| Account Type:                | POP3              | Test Account Settings                            |
| Incoming mail server:        | pop3.techpro.com  |                                                  |
| Outgoing mail server (SMTP): | smtp.techpro.com  |                                                  |
| Logon Information            |                   |                                                  |
| User Name:                   | John Doe          |                                                  |
| Password:                    | ****              |                                                  |
| <b>L</b>                     | Pemember password |                                                  |

**11.** Click **More Settings**... Insure that "**My outgoing server** (SMTP) requires authentication is checked as well as "Use same settings as my incoming mail server". Click **OK**.

| -     |                                                |
|-------|------------------------------------------------|
| My My | outgoing server (SMTP) requires authentication |
|       | Use same settings as my incoming mail server   |
| 0     | Log on using                                   |
|       | User Name:                                     |
|       | Password:                                      |
|       | Remember password                              |
|       | Require Secure Password Authentication (SPA)   |
|       |                                                |
|       |                                                |